## Cambio del tono de llamada en los teléfonos IP SPA525G o SPA525G2

## Objetivos

Se reproduce un tono de llamada cada vez que el teléfono IP recibe una llamada telefónica. El teléfono viene precargado con una variedad de tonos de llamada. El tono de llamada que se reproduce se puede cambiar y a cada extensión se le puede asignar un tono de llamada único.

Este documento explica cómo cambiar el tono de llamada en los teléfonos IP SPA525G/SPA525G2.

## **Dispositivos aplicables**

Teléfono IP · SPA525G Teléfono IP · SPA525G2

## Procedimiento Paso a Paso

Cambio del tono de llamada en el teléfono IP

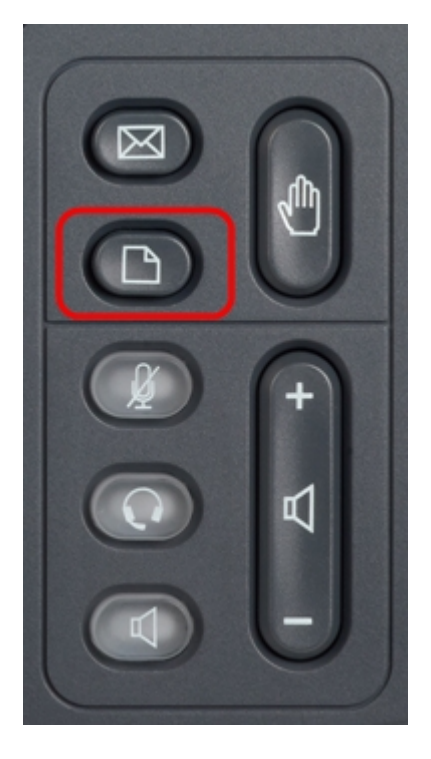

Paso 1. Pulse el botón **Setup** del teléfono IP para que aparezca el menú *Information and Settings*.

| 01/01 12:00p 🚽 User1     |                       |      |   |  |
|--------------------------|-----------------------|------|---|--|
| Information and Settings |                       |      |   |  |
| 1                        | Directories           |      |   |  |
| 2                        | Call History          |      |   |  |
| 3                        | Speed Dials           |      |   |  |
| 4                        | MP3 Player            |      |   |  |
| 5                        | Web Applications      |      |   |  |
| 6                        | User Preferences      |      |   |  |
| 7                        | Network Configuration |      |   |  |
|                          | Select                | Exit | t |  |

Paso 2. Desplácese hacia arriba y hacia abajo con las teclas de navegación para seleccionar **Preferencias de usuario**. Pulse **Seleccionar** para abrir el *menú Preferencias de usuario*.

| 01/01 12:00p 🚽 User1 |                    |      |  |  |
|----------------------|--------------------|------|--|--|
| User Preferences     |                    |      |  |  |
| 1                    | Ring Settings      |      |  |  |
| 2                    | Screen Preferences |      |  |  |
| 3                    | Bluetooth          |      |  |  |
|                      |                    |      |  |  |
|                      |                    |      |  |  |
|                      |                    |      |  |  |
|                      |                    |      |  |  |
|                      | Select             | Back |  |  |

Paso 3. Desplácese hacia arriba y hacia abajo con las teclas de navegación para seleccionar **Ring Settings**. Pulse **Seleccionar** para que aparezca el *menú Tono de llamada*.

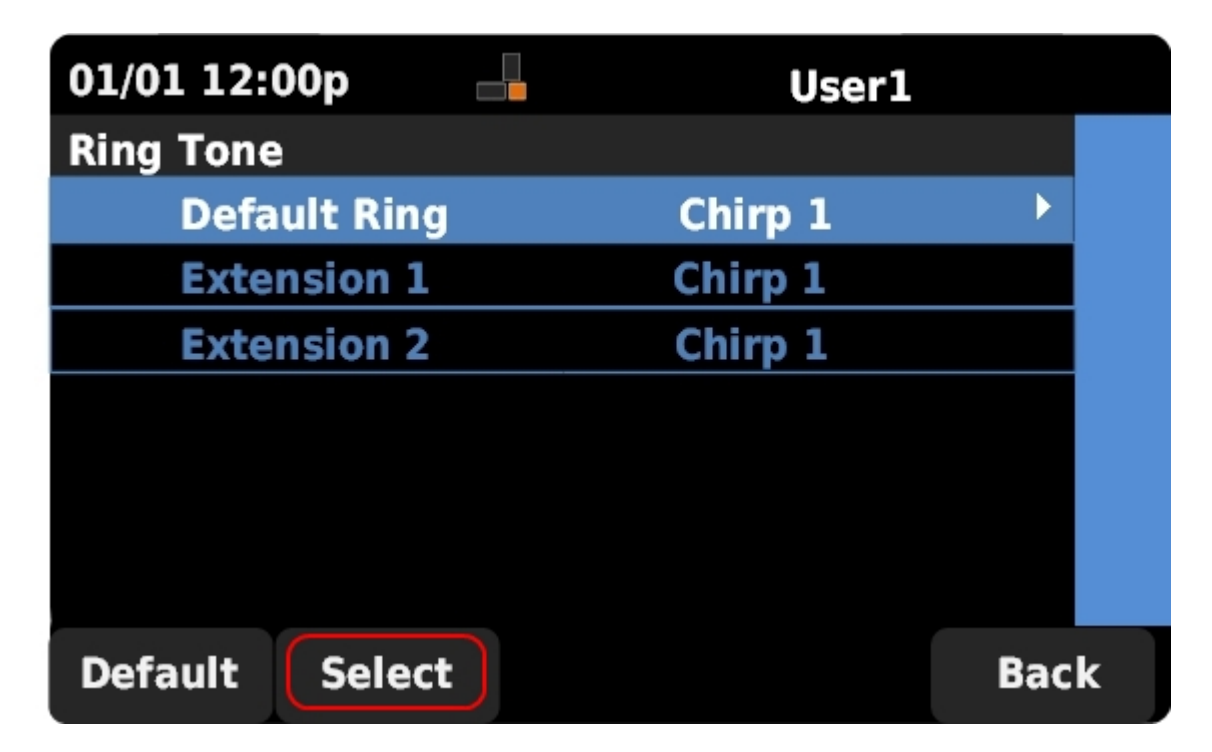

Paso 4. Desplácese hacia arriba y hacia abajo con las teclas de navegación para seleccionar el timbre predeterminado o para asignar un tono de timbre a una extensión específica. Pulse **Seleccionar** para elegir un tono de llamada.

**Nota:** Si cambia el timbre predeterminado, cambiará el tono de llamada de cada extensión a la que no se haya asignado manualmente un tono de timbre.

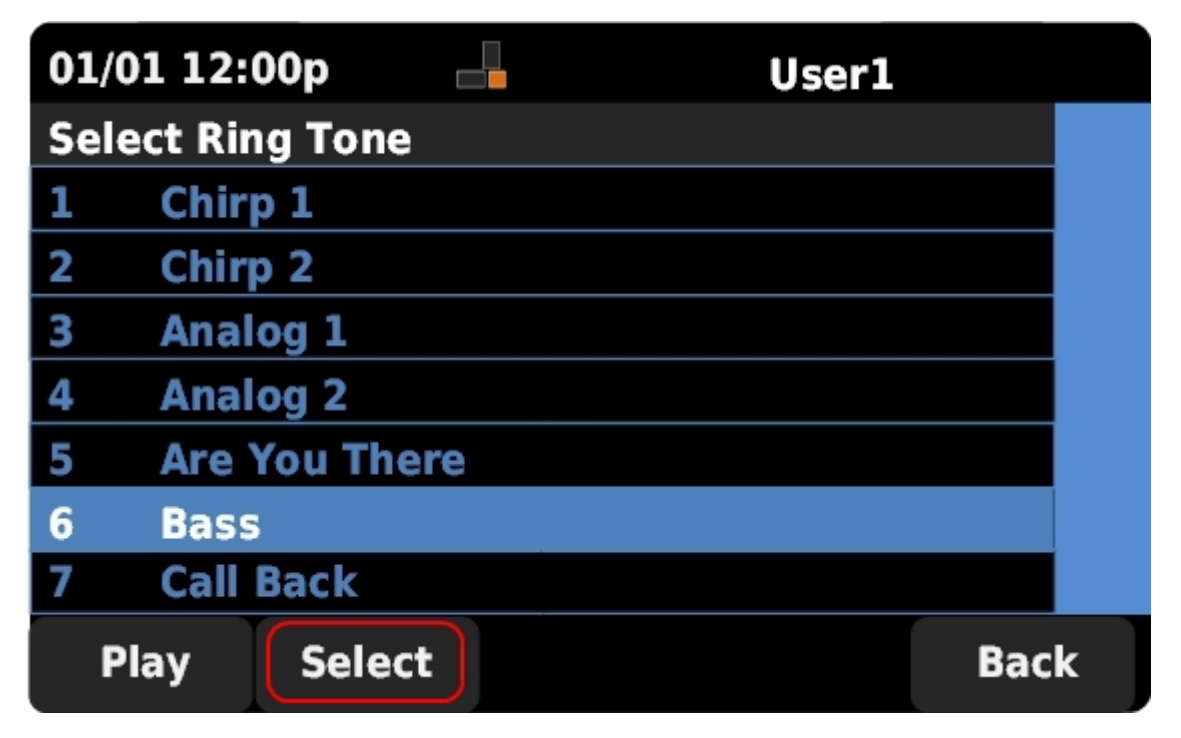

Paso 5. Desplácese hacia arriba y hacia abajo con las teclas de navegación para seleccionar un tono de llamada. Pulse **Reproducir** para escuchar el tono de llamada seleccionado. Pulse **Seleccionar** para elegir el tono de llamada seleccionado.